# 110-1大一英文預備性評量

## 線上考試介面操作指引

請務必按照指引操作進入正確的考試頁面

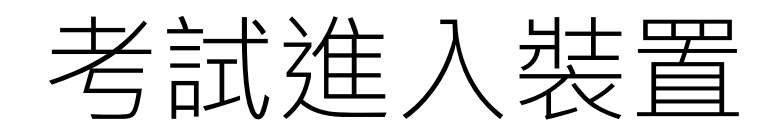

請注意以下事項:

以下裝置皆需網路連線,請確保網路暢通、連線穩定
 支援Window OS/iOS/Android/MacOS系統之以下裝置
 (建議使用電腦)

- 智慧型手機
- 個人電腦
- 筆記型電腦

## 進入Easy Test測驗平台

- tny.im/pGw
- 或可從嘉大語言中心網站首頁點選右側列表

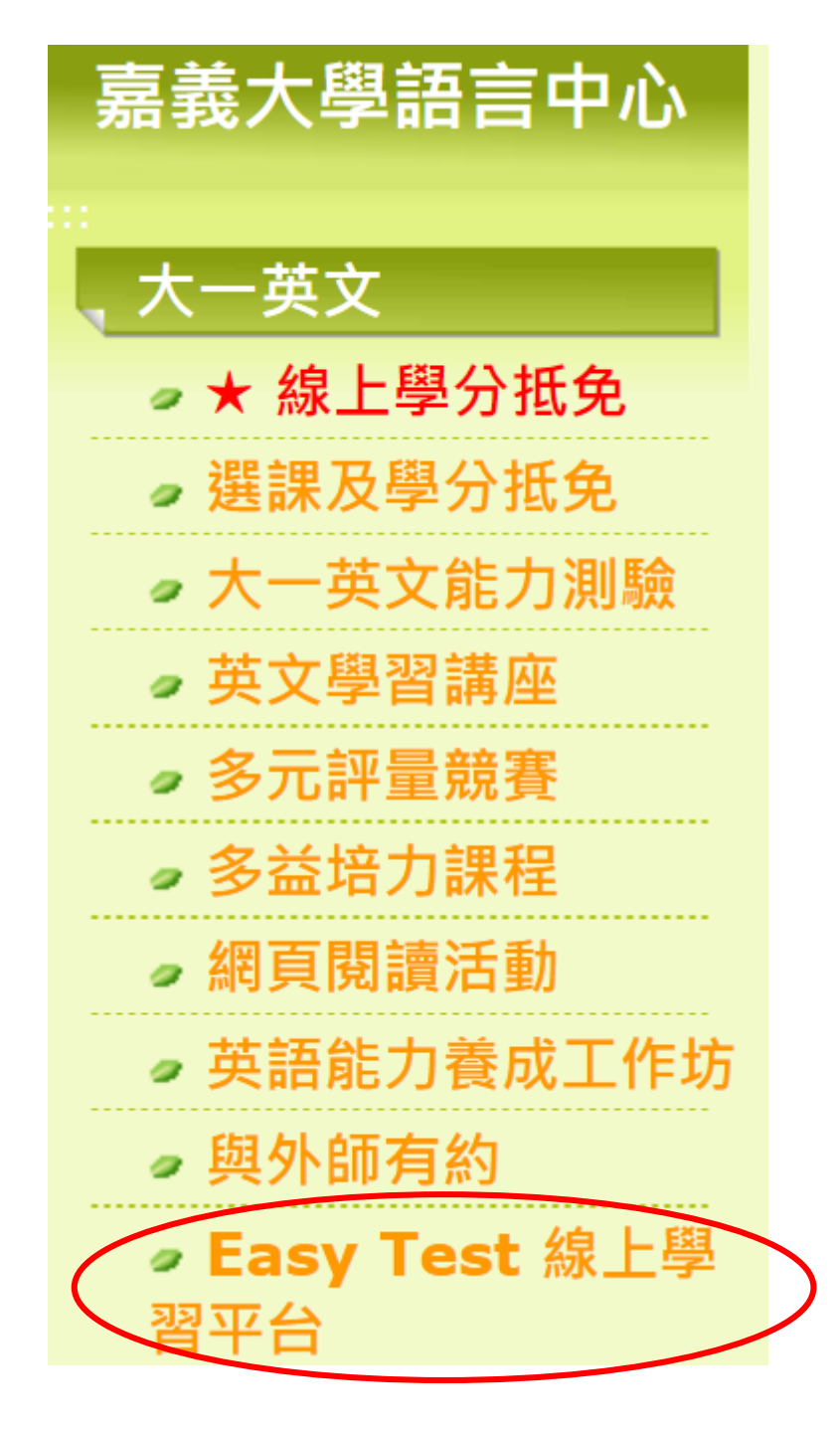

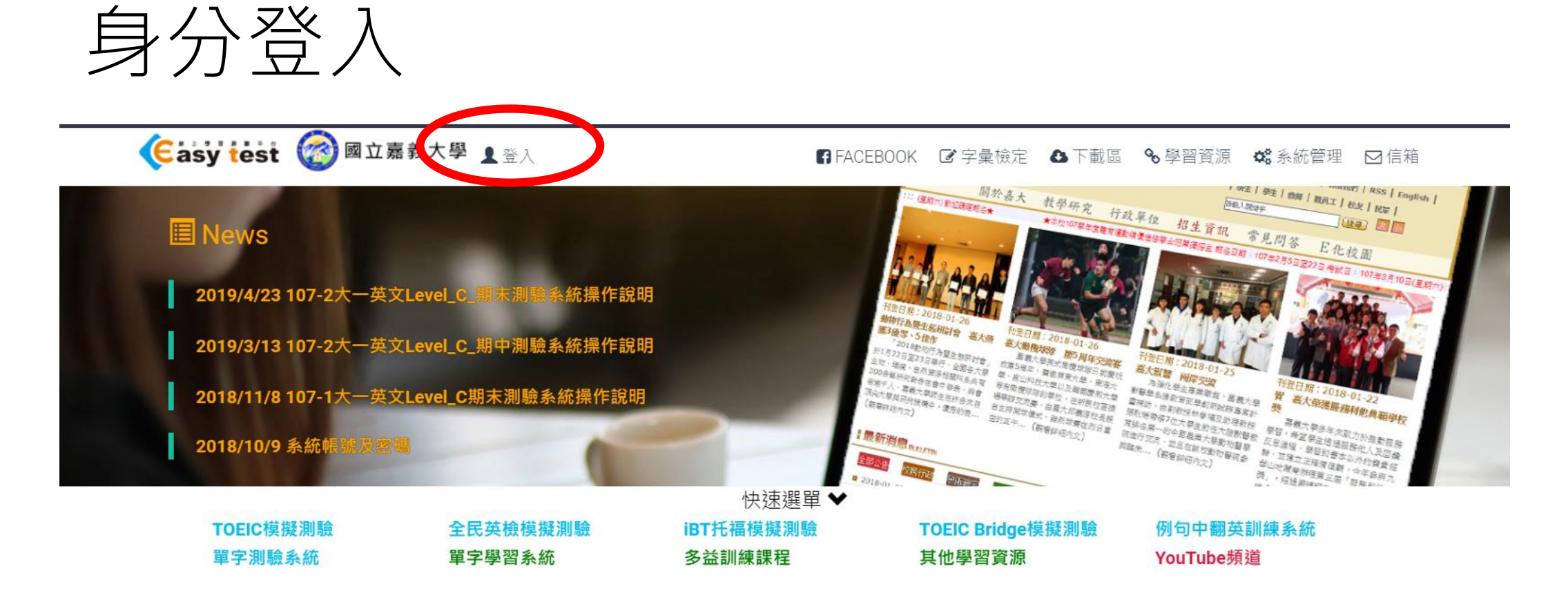

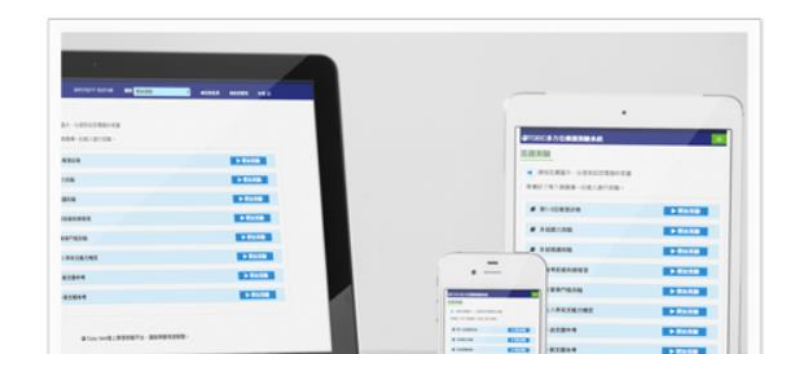

#### TOEIC模擬測驗

考題完全符合2018年新制TOEIC,並具備自訂考題及 學習成效統計等專利功能,可依使用者需求選擇單元 練習或做模擬測驗使用,也可應用於大型測驗。

## 登入帳號及密碼皆為學號

| Casy test @ 國立嘉義大學                          | ▲登入                   | FACEBOOK | ☑字彙檢定 %學習資源 ✿ 系統管理                                                                                                    |
|---------------------------------------------|-----------------------|----------|----------------------------------------------------------------------------------------------------|
| 🗏 News                                      | 100                   |          |                                                                                                    |
| 2021/6/4 109-2能力測驗期末場                       | ▲ 使用者登入               |          | 101-25<br>101-25<br>101- |
| 2021/5/24 109-2能力測驗期未多<br>6月8日(二)至6月11日(五)。 |                       |          | 的现在分词。<br>如此不知道我,你是了。<br>如此不知道我,<br>不可能是我,<br>不可能是我。<br>如此,<br>如此,<br>如此,<br>如此,<br>如此,<br>如此,<br>如此,<br>如此,                                                                                                    |
| 2019/4/23 107-2大一英文Level                    | 110123456             |          |                                                                                                    |
| 2019/3/13 107-2大一英文Level_                   | 110123456             |          | <ul> <li>日 55 日秋田市田</li> <li>単 50 田田市市港 30 田</li> <li>第 50 田田市市港 30 田</li> <li>第 5 日本市田</li> </ul>                                                                                                    |
|                                             | 顯示密碼                  |          | 4 ENRES<br>4 ENRES<br>8 8258-536                                                                                                    |
| TOEIC模擬測驗<br>單字測驗系統<br>其他學習資源               |                       | 登入       | 例句中翻英訓練系統                                                                                                    |
|                                             | 學生請用學號登入<br>教職員請用職號登入 |          | ≥> III п川 #末 п木 1±                                                                                                    |

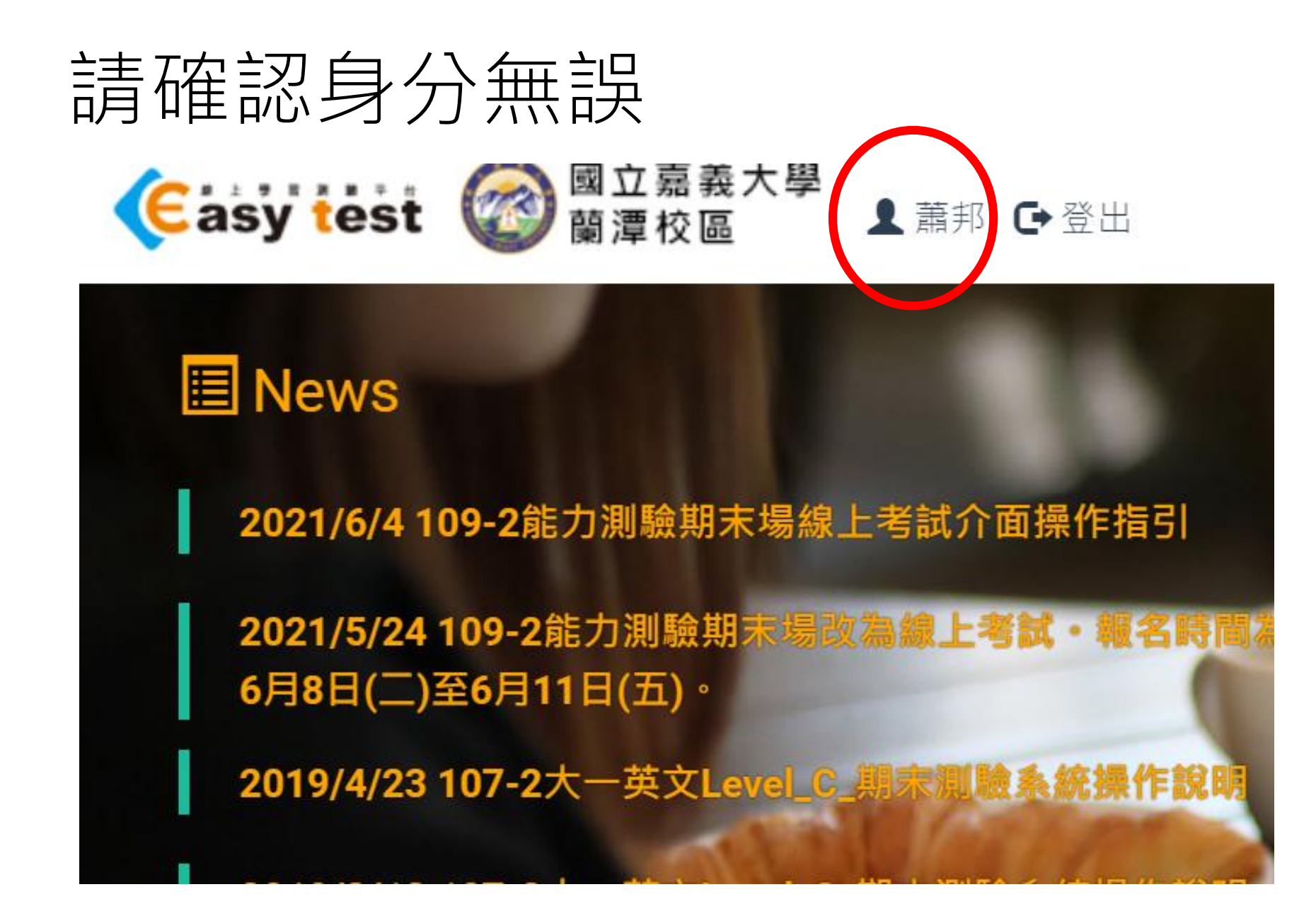

## 點選TOEIC模擬測驗進入系統

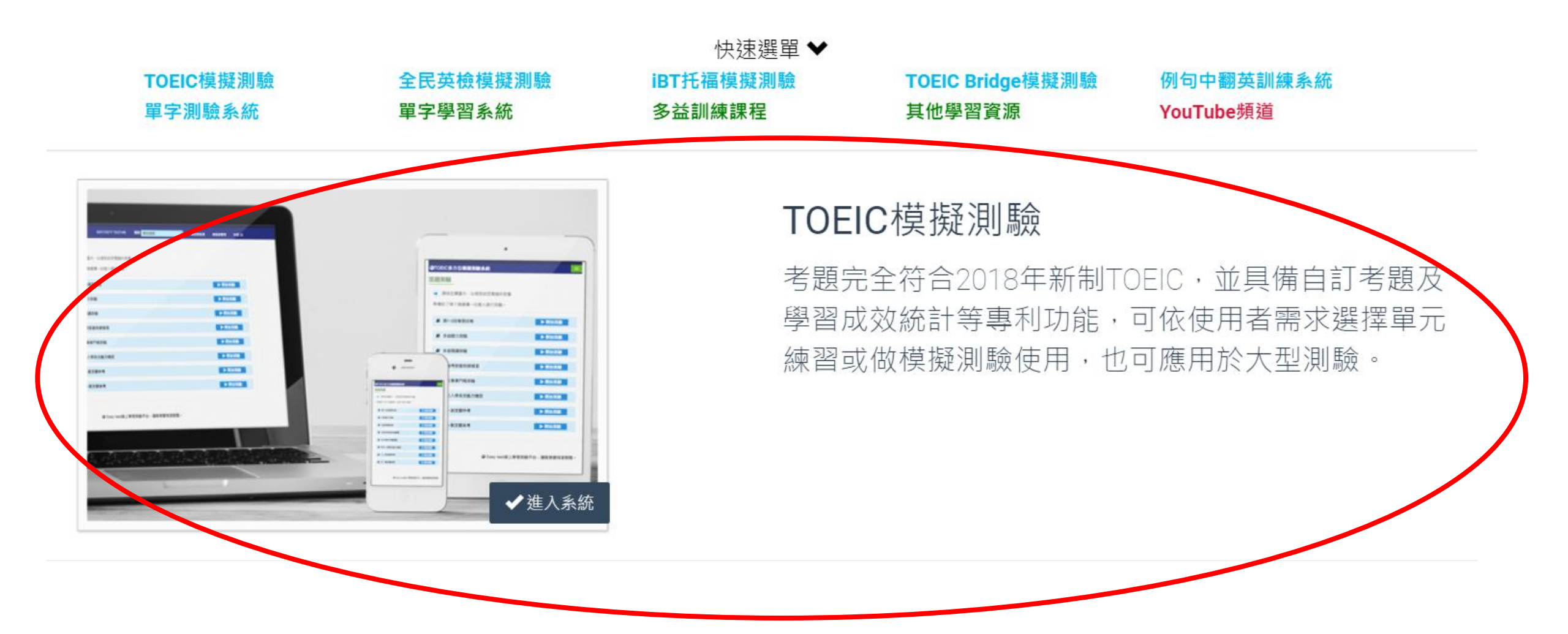

## 點選下方藍框進入報名之考試時段

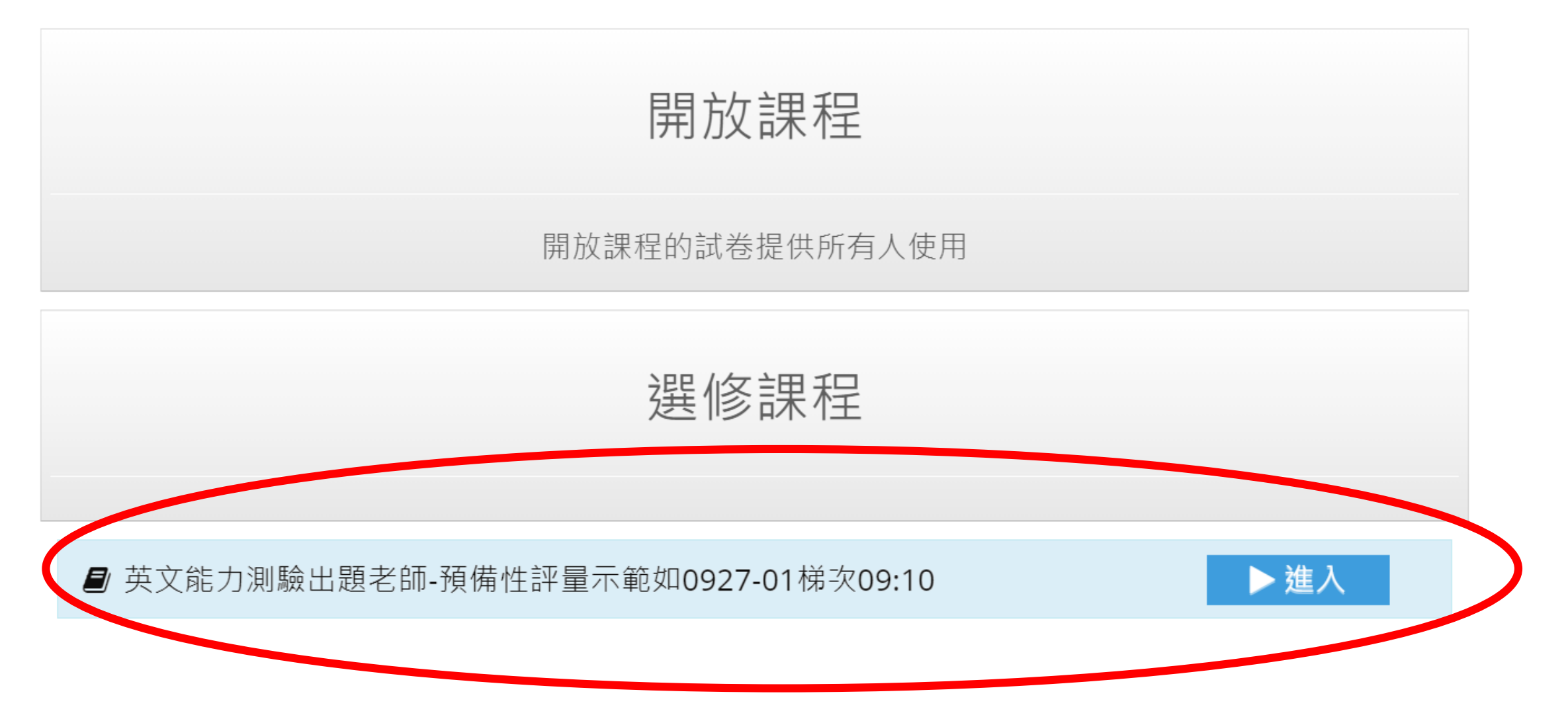

## 點選混題測驗

#### 模擬測驗 請選擇您要進行的測驗

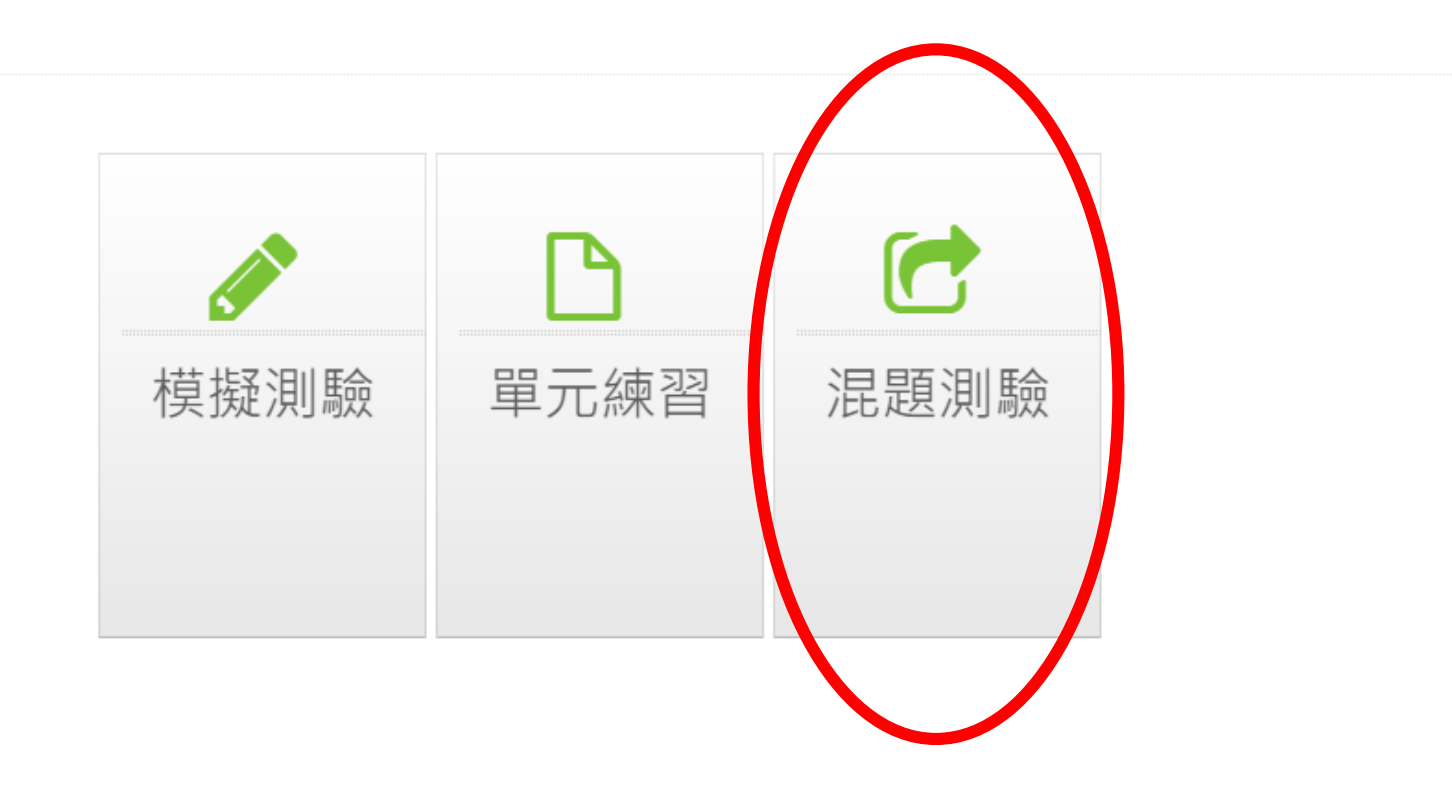

## 點選開始測驗前記得先測試音量

#### 混題測驗

STEP 1. 📢 請按左邊圖示,以便測試您電腦的音量

STEP 2. 每一次之測驗成績將會被保留。 準備好了嗎?請選擇一回進入進行測驗。

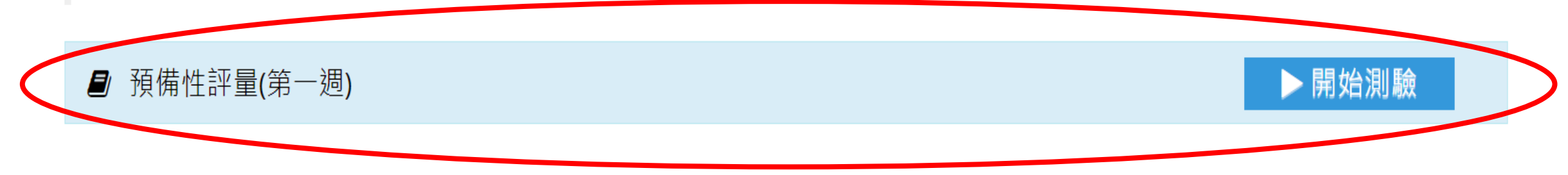

注意!

## 請務必在報名場次的線上入場時間內進入

## Easytest平台,點選開始測驗,否則系統將

## 無法顯示開始測驗的藍色方框・亦無法進行

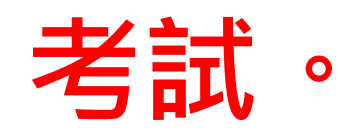

## 預備性評量第一大題part1 Picture Reading 從缺,由第二大題開始考試

預備性評量(第一週) 帳號: 110123456 姓名: 蕭邦

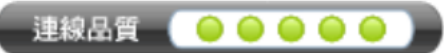

Part-2.Question Response(9)

●剩餘時間: 3:43
Part-3.Short Conversations(12)
Part-4.Short Talks(9)
Part-5.Incomplete Sentences(8)
Part-6.Text Completion(4)
Part-7.Reading
Comprehension(18)

| 1 | 2 | 3 | 4 | 5 | 6 | 7 |
|---|---|---|---|---|---|---|
| 8 | 9 |   |   |   |   |   |

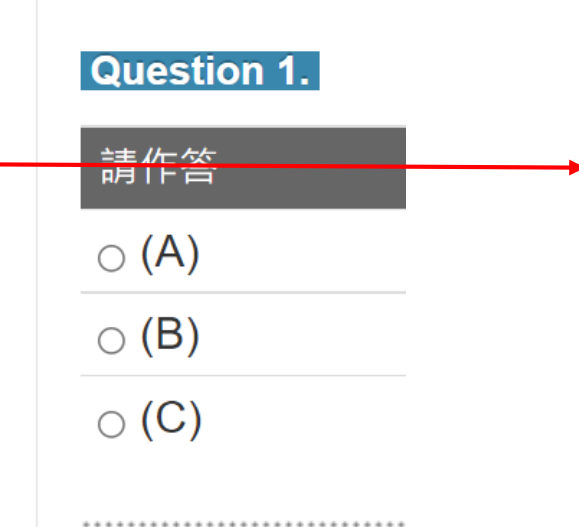

#### Question 2.

. . .

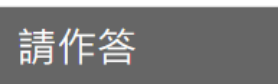

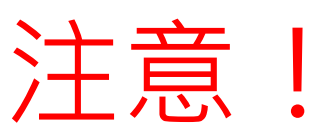

每大題採倒數計 時制,請於時間 內完成作答,時 間到,即強制送 出答案。

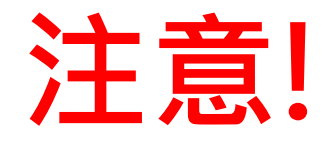

# •考試過程中,請勿瀏覽其他分頁或視窗,

### 否則系統可能跳離考試畫面。

無法進入考試

# 如確定已報名,且在報名所規定之考試時間 內按指引操作,無法進入考試,或有其他相 關問題,請洽嘉大語言中心05-271-7978葉

小姐詢問。